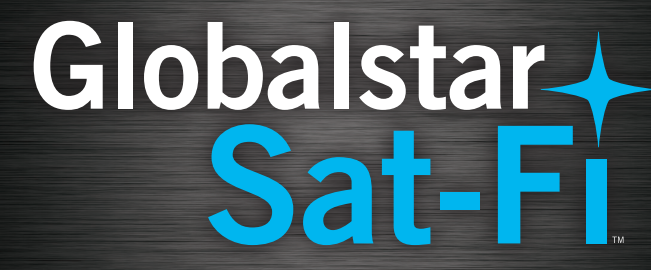

# QUICK START GUIDE

## WELCOME

Thank you for purchasing **Globalstar Sat-Fi™**. Now you can take your smartphone beyond cellular with the world's most reliable satellite hotspot.

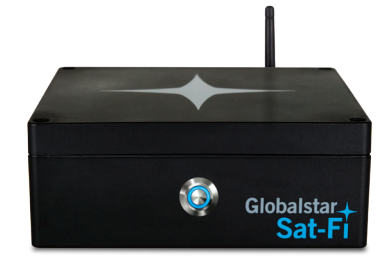

|              | Easily make calls, send emails and SMS from any Wi-Fi enabled device from beyond cellular service |
|--------------|---------------------------------------------------------------------------------------------------|
| +            | Conveniently use existing device contacts via the Sat-Fi App                                      |
| +            | Enjoy affordable crystal-clear voice quality with seamless connectivity                           |
| Ŧ            | Fastest data speeds in the industry for sending and receiving email                               |
| $\checkmark$ | Designed for both vehicle/vessel-based and fixed locations                                        |
| *            | Connect up to 8 users to Sat-Fi at one time                                                       |
|              | Powered by the world's newest, most modern satellite network                                      |

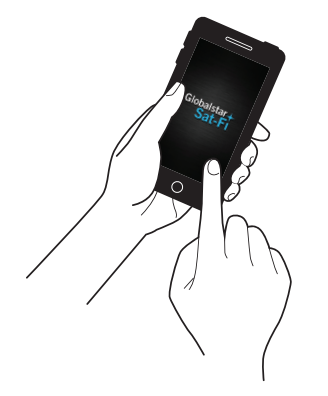

### **HOW SAT-FI WORKS**

Sat-Fi turns your smartphone or wireless device into a satellite enabled device.

- 1. Download and install **Sat-Fi** Apps to your smartphone or other wireless device.
- 2. Connect your device to Sat-Fi via a Wi-Fi connection.
- 3. Sat-Fi links your device to the Globalstar Satellite Network.
- 4. Your device is now connected for voice and data.

## WHAT'S INCLUDED

- Globalstar Sat-Fi Unit with Wi-Fi Antenna
- Globalstar External Antenna (one of the illustrated antennas)
- Globalstar Sat-Fi Power Supplies
  - (1) 120-240VAC/12VDC Power Supply
  - (1) 12VDC Car Power Adapter
  - (1) Waterproof DC Power Cable
- Accessory Kit (Located below the Sat-Fi Unit)
  - (6) 3M<sup>™</sup> Dual Lock Mounting Tape 5" (12 cm) Length
  - (4) 3M<sup>™</sup> Bumpon Feet
  - (1) 14 ft/4.25 m Coaxial Antenna Cable
  - (1) Rubber O-Ring

## **TELEPHONE NUMBER, ESN AND MDN LOCATION**

If you forget your telephone number, ESN or MDN numbers, they are conveniently located on the back of the **Sat-Fi** unit and on your **Sat-Fi** outer box.

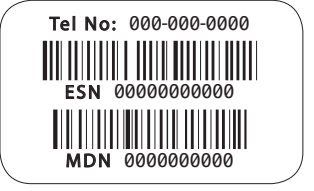

## SAT-FI HARDWARE INSTALLATION

#### **EXTERNAL SATELLITE ANTENNA INSTALLATION**

The external satellite antenna is necessary for communication between the satellite and the **Globalstar Sat-Fi** unit. The single most important consideration for a **Sat-Fi** installation is the location of the external satellite antenna. **Sat-Fi** *external satellite antennas need a clear and unobstructed view of the sky in all directions.* It must be in a position that minimizes obstructions that block the signal from the satellites and far enough away from other RF and GPS devices to prevent interference (>3 feet/1m).

#### **MOUNTING CONSIDERATIONS**

- Mount the external antenna so that it has a 360 degree view of the sky
- · Use only the coaxial cables that come with the antenna kit
  - Do not cut or modify the coaxial antenna cable
  - Do not kink the coaxial cables
  - Extended coaxial cable lengths are available (sold separately)
- Use coaxial sealant, shrink-wrap tubing, or other suitable products to seal all external cable connections to prevent moisture and corrosion damage

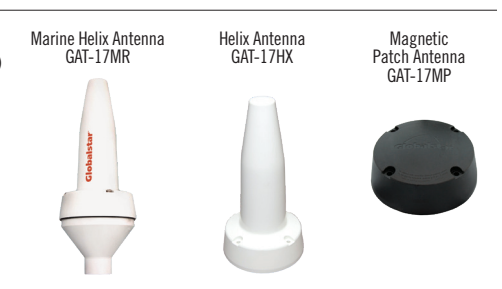

#### SAT-FI UNIT MOUNTING

Identify an appropriate location for the **Sat-Fi** unit to be mounted. The ideal location for the **Sat-Fi** unit should be within the cable length of the external antenna (standard antenna coaxial cable length 14 feet/4.25m) and in a dry location close to an AC/DC power source. Use the supplied 3M<sup>™</sup> Dual Lock Mounting Tape or 3M<sup>™</sup> Bumpon Feet to secure the Sat-Fi unit (see examples below).

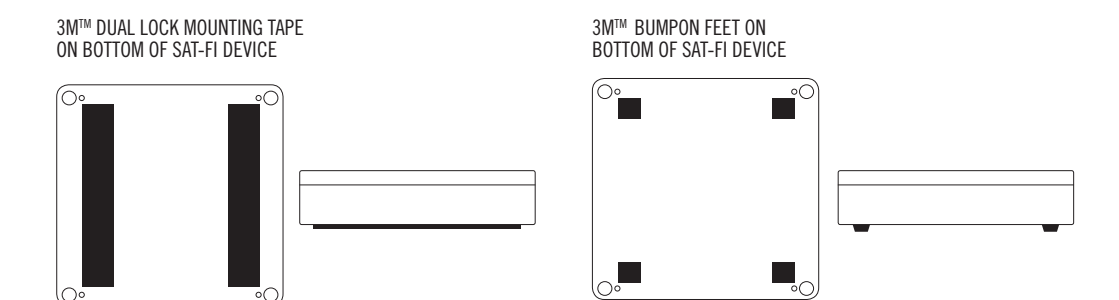

#### **COAXIAL ANTENNA CABLE CONNECTIONS**

After the external antenna and **Sat-Fi** unit have been installed and mounted in their appropriate locations, the coaxial antenna cable needs to be connected.

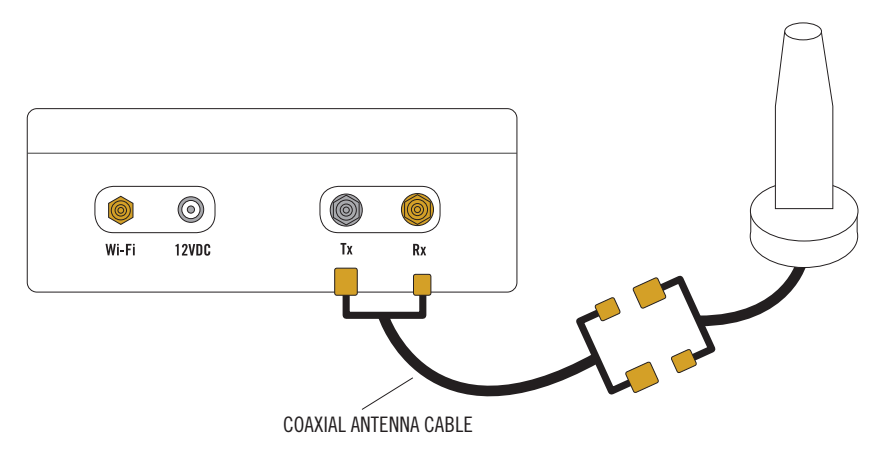

#### **WI-FI ANTENNA CONNECTION**

Perform the following for the Wi-Fi Antenna connection:

- 1. Place the rubber O-Ring over the Wi-Fi antenna port.
- 2. Connect the Wi-Fi antenna to the Wi-Fi port on the back of the Sat-Fi unit Finger tighten only.

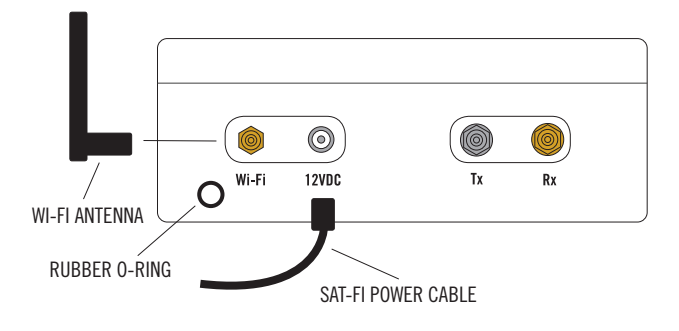

## **POWERING ON SAT-FI**

Sat-Fi automatically powers on when it is connected to a power source (see above illustration.)

- 1. Connect the appropriate power cable to the 12VDC power port on the back of the Sat-Fi unit
- 2. Connect the power cable to the appropriate power source (i.e. electrical outlet, cigarette lighter, DC power source)

#### The LED on the front panel provides a visual indication of the Sat-Fi's status:

- ON (Solid Blue) Sat-Fi is registered with the Globalstar Satellite Network and is able to send/receive
  calls and data
- Fast Blinking Sat-Fi is searching for service and/or registering with the Globalstar Satellite Network
- Slow Blinking Sat-Fi is in use, either sending/receiving a call or data transmission
- OFF Sat-Fi is not connected to a power source

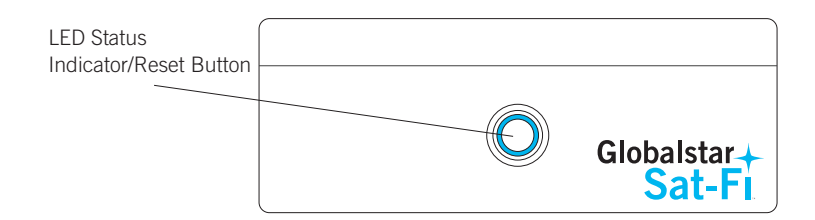

## ACCESSING THE SAT-FI UNIT INTERFACE

If for any reason you would like to change **Sat-Fi** logon password or for other administrative purposes, the **Sat-Fi** Unit Interface may be accessed by any web browser from a smartphone, computer or other wireless device connected to the **Globalstar Sat-Fi** Wireless Network.

Perform the following to access the Sat-Fi User Interface:

- 1. Open your web browser and enter http://192.168.1.1 in the address bar.
- 2. A Sign In dialog will be displayed. Enter the administrator name and password (by default the username is *admin* and the password is *admin*).
- 3. You will now be logged into the Sat-Fi Unit Interface.

## SAT-FI APP INSTALLATION & ACTIVATION

You must have an activation code to to make voice calls and send/receive email & data via the Sat-Fi Apps. Perform the following to install and activate your **Sat-Fi** Apps.

- 1. On your smartphone (Android<sup>™</sup> or iPhone<sup>®</sup>) download and install both of the following Apps from either the Google Play Store or the Apple Store:
  - Sat-Fi
  - Sat-Fi Voice
- On your smartphone, or computer that is connected to the Internet, proceed to the Sat-Fi Product Registration Page: http://www.globalstar.com/sat-fisetup and complete the Product Registration Form. When completed you will receive an email with your Sat-Fi username and password.
- 3. On your smartphone, open the Sat-Fi App and complete the User Settings information.
- 4. Open the **Sat-Fi** Voice App and proceed to the Settings page and enter the following:
  - In the User name section Enter 1 through 8 (These are the extensions for the 8 Wi-Fi Connections)
  - In the Password section Enter 1 through 8 (This number must match the Username Number)
  - In the Proxy section Enter 192.168.1.1
- 5. The  $\ensuremath{\textit{Sat-Fi}}$  Apps are now installed and activated on your smartphone.

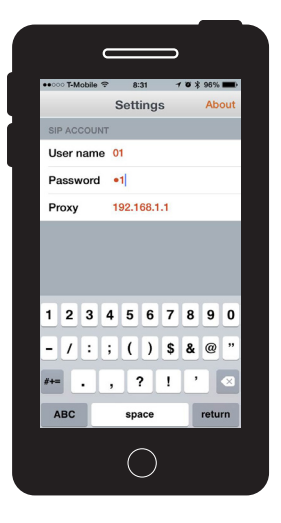

#### CONNECTING YOUR SMARTPHONE TO THE SAT-FI AND MAKING A CALL

Perform the following steps to connect your smartphone to the **Sat-Fi** and make a call:

- 1. On your smartphone, turn on your Wi-Fi connection and connect to the **Sat-Fi** network. Default **PASSWORD:** satfi1234
- 2. You should now be connected to the Sat-Fi Wi-Fi network.
- 3. On your smartphone, open the Sat-Fi Voice App.
- 4. Select a contact or dial the number of the person you wish to talk with, and press .

#### MAKING AN EMAIL/DATA CONNECTION

Perform the following steps to make an email/data connection:

- 1. Ensure your smartphone or other wireless device is connected to the **Sat-Fi** Network
- 2. On your smartphone or other wireless device, open the Sat-Fi Email/Data App.
- 3. Select Mail > Email and compose an email to one of your contacts.
- 4. When finished, select Send. This places your email in a Spool or Outbox folder along with any other email you wish to send.
- 5. When you are finished composing all your emails, select Send/Receive Email. The Sat-Fi App will initiate a data connection with the Sat-Fi unit and your email will be sent. Additionally, you will receive any email that was waiting to be received.

**NOTE:** Android users may have to press their menu button to enable email compose and editing features.

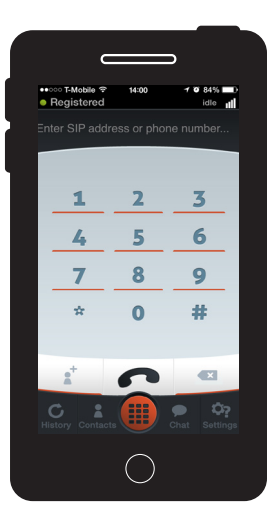

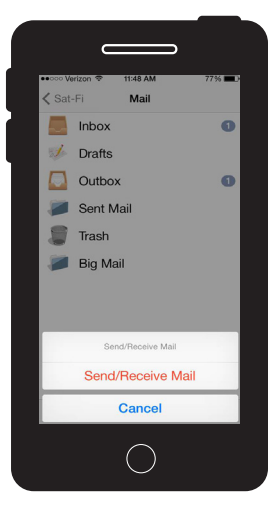

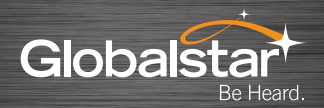

For more detailed information on your **Sat-Fi**, please visit **Globalstar.com/sat-fisetup** to download the Sat-Fi Installation & Configuration Guide